## Instructions of how to use PGEToolbox

## Installation and Getting Started

PGEToolbox can be downloaded from http://bioinformatics.org/pgetoolbox/

Step by step instruction:

- 1. Download 'PGEToolbox.zip' or 'PGEToolbox.tar.gz' file;
- 2. Unzip the files in a local directory keeping the structure of sub-directories. A
- 3. directory called pgetoolbox will be created;
- 4. Start up Matlab;
- 5. Add the local directory . /pgetoolbox to the Matlab path;
- 6. From Matlab run command PGEGUI. This should bring up the main menu GUI of the toolbox.

## Tutorial and Help System

PGEToolbox provides a comprehensive tutorial and help system. Command PGEDEMO brings up slideshow-style demos for sequence-based and SNP-related analysis. Command help pgetoolbox lists the name of functions and brief introduction of those functions in the command line window. Command help or edit followed by a function name gives the usage description or the source code of the function. PGEToolbox website contains a step-by-step tutorial and documentation of functions. PGEGUI contains a help menu, in which user can bring up Matlab build-in help browser. The version checker under the same menu allows user to check for the latest updates. Supplementary Figures

*Figure S1 - PGEToolbox GUI* (A) File submenu; (B) Data submenu; (C) Analysis submenu; and (D) Tools submenu

| (A)                               |                          |         |
|-----------------------------------|--------------------------|---------|
| Population Genetics & Evolution   | ı Toolbox (PGEToolbox)   |         |
| File Data Analysis Tools Help     |                          | لا<br>د |
| Open Data File<br>Close Data File |                          |         |
| Save / Export Data As 🕨 🕨         | FASTA Format File        |         |
| Sequence Text Editor              | PHYLIP Format File       |         |
| Generate Random Sequences         | PAML Format File         |         |
| Exit                              | MAT Format File          |         |
|                                   | Workspace Variable (ALN) |         |

(B)

| 📣 Pe | opulation Genetics & Evolution Toolbox | (PGEToolbox) |
|------|----------------------------------------|--------------|
| File | Data Analysis Tools Help               | ۲            |
|      | View Sequences                         |              |
|      | View Sequences Info                    |              |
|      | Assign Population                      |              |
|      | Assign Locus                           |              |
|      | Remove Gaps in Sequences               |              |
|      | Ploymorphic (Segregating) Sites Only   |              |
|      | Parsimony Informative Sites Only       |              |
|      | Include / Exclude Sequences            |              |
|      | Include / Exclude Sites                |              |
|      | Restore Sequences                      |              |

(C)

| 📣 Popula  | tion Genetics & Evolution Toolbox (PGEToo | box)         |  |
|-----------|-------------------------------------------|--------------|--|
| File Data | Analysis Tools Help                       | ¥د<br>ا      |  |
|           | Polymorphic Sites                         |              |  |
|           | Nucleotide Diversity (Pi)                 |              |  |
|           | Estimate Theta (4Nµ)                      |              |  |
|           | Site-Freq Spectrum (sfs)                  |              |  |
|           | Tajima's Test (D)                         |              |  |
|           | Fu & Li's Tests (D*, F*)                  |              |  |
|           | Fay & Wu's Test (H)                       |              |  |
|           | Sliding Windows Analysis                  | Tajima's D   |  |
|           | Haplotype Diversity (Hd)                  | Fu's D* & F* |  |
|           | Ewens-Watterson's Homozygosity Test       | Fu's Fs      |  |
|           | Fu's (Fs) & Strobeck's (S) Tests          |              |  |
|           | Ramos-Onsins & Rozas Test (R2)            |              |  |
|           | McDonald-Kreitman Test (command line)     |              |  |
|           | McDonald-Kreitman Test (GUI)              |              |  |
|           | Hudson, Kreitman and Aguadé Test          |              |  |
|           | Linkage Disequilibrium                    |              |  |
|           | Wall's Tests (B, Q)                       |              |  |

(D)

| A Population Genetics & Evolution Toolbox (PGEToolbox) |      |          |                                             |                                        |                       |                          |               |             |
|--------------------------------------------------------|------|----------|---------------------------------------------|----------------------------------------|-----------------------|--------------------------|---------------|-------------|
| File                                                   | Data | Analysis | Tools                                       | Help                                   |                       |                          |               | 2           |
|                                                        |      |          | Co                                          | alescent Simulations                   |                       |                          |               |             |
|                                                        |      |          | Tes                                         | st of Independence: $2 \times 2$ Table |                       |                          |               |             |
|                                                        |      |          | Ra                                          | tio of Adaptive Nonsyn, Sub, (alpha) 🕨 | Fay, Wycoff & Wu (01) |                          |               |             |
|                                                        |      |          | MK                                          | MKRPF Test                             |                       | Smith & Eyre-Walker (02) |               |             |
|                                                        |      |          | SNP Tool Fay, Wycoff & Wu (01), Sample Data |                                        |                       | ample Data               |               |             |
|                                                        |      |          |                                             |                                        | Smit                  | :h & Eyre-Wa             | ilker (02), : | Sample Data |

Figure 2 - Example output from function estimatetheta

The polymorphism sequences were randomly generated. The results are consistent with those from DnaSP.

Figure 3 - Relationship among calculation, simulation and testing functions Using functions tajima89d, tajima89d\_simu and tajima89d\_test as example.

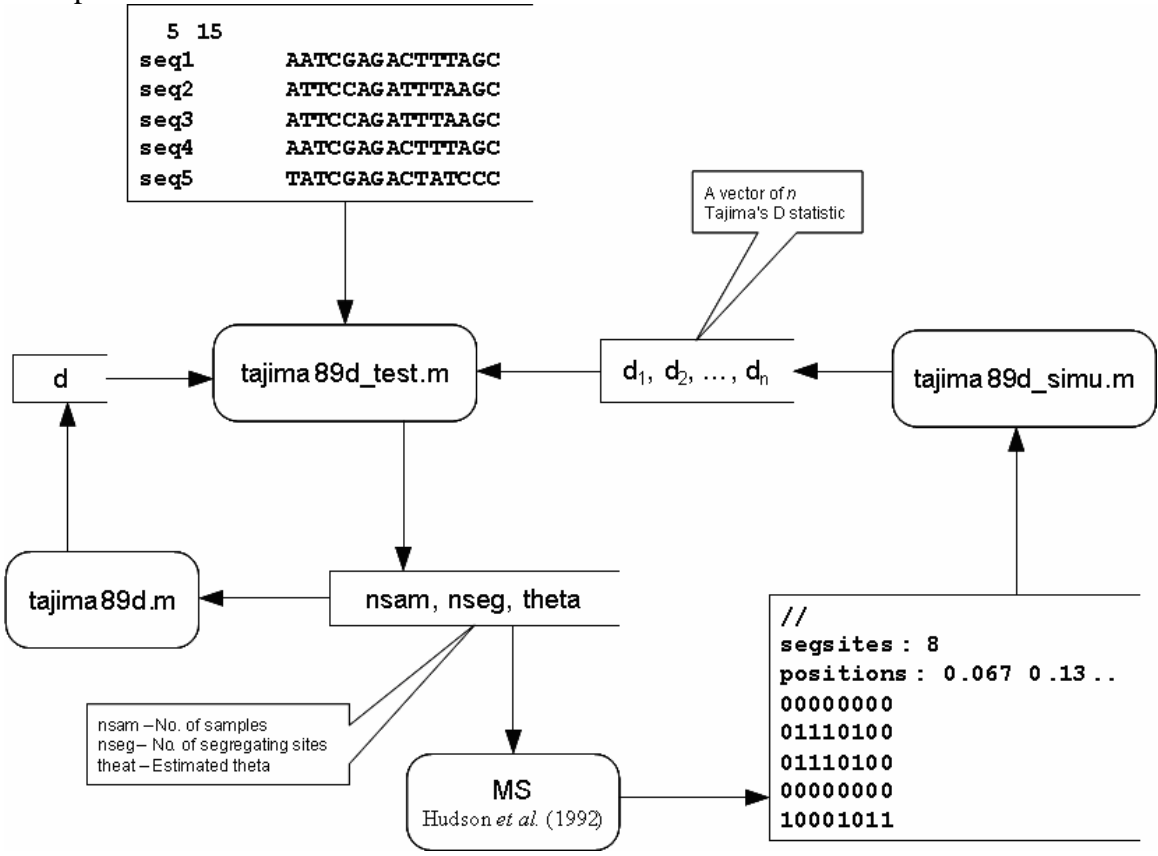

Figure 4 - Coalescent simulation dialog and histogram of result

(A) Dialog of parameter input for coalescent simulation. Simulated data will be generated by using 30, the observed number of segregating sites in the sample and under the conservative assumption of no recombination. (B) Histogram of estimated statistics (here, Tajima's *D*) from simulated replicates.

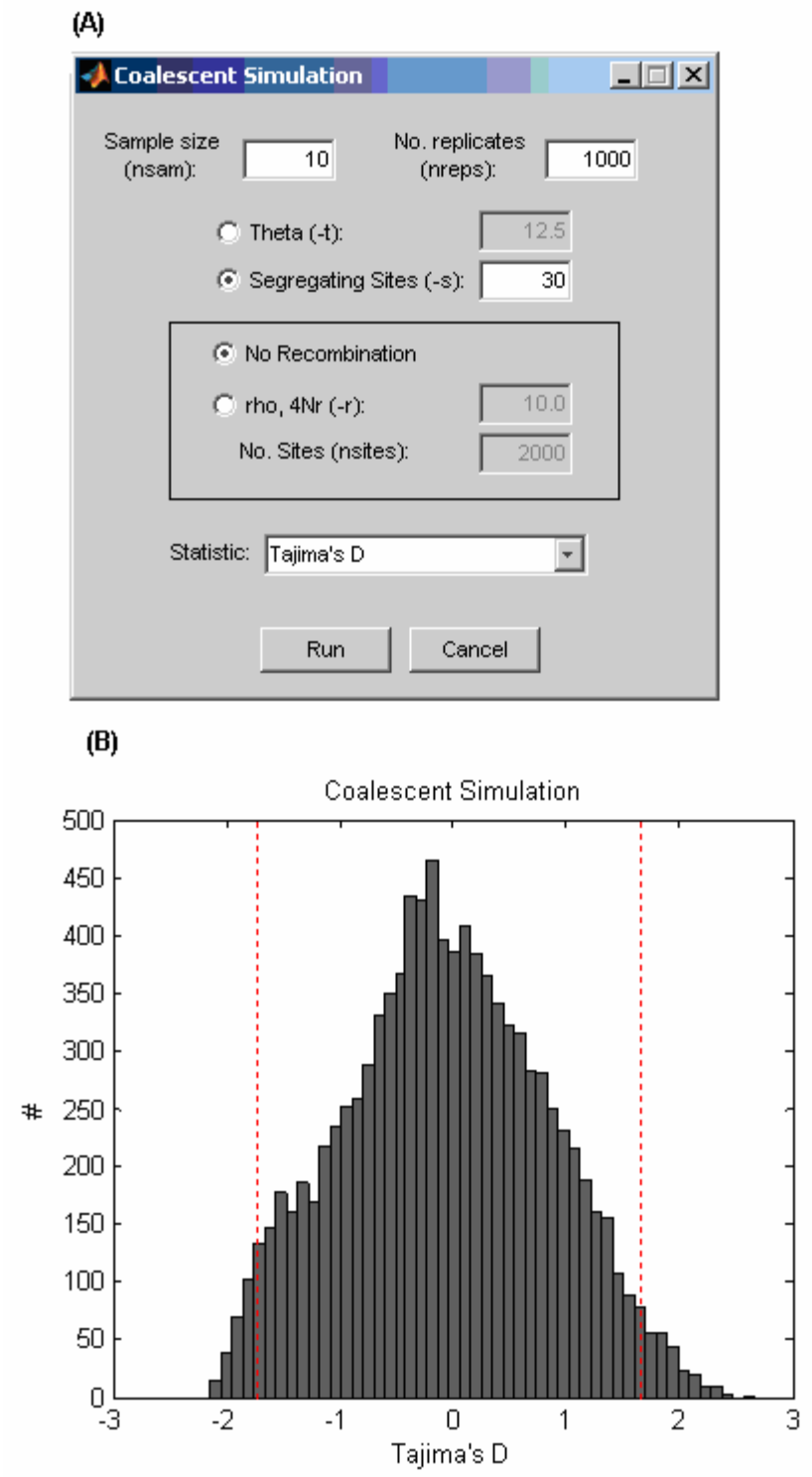

## Figure 5 - Example results from SNP-related functions

(A) Visual genotype (VG) view. In each panel, a graphical representation of genotypes is shown for the CHB (Chinese individuals from Beijing) and CEU (CEPH trios from Utah) samples. Rows correspond to individuals and columns denote SNPs. For each SNP, blue, yellow, and red boxes indicate whether the individual is homozygous for the common allele, heterozygous, or homozygous for the rare allele, respectively. Cyan boxes indicate missing data. The SNPs are from human locus EDAR, in which strong signature of positive selection has been identified in the CHB sample [32]. (B) Plot of EHH for two core haplotypes of the single SNP, rs9819197, with haplotype data for HapMap CEU population. Red dash line indicates the position of the core SNP.

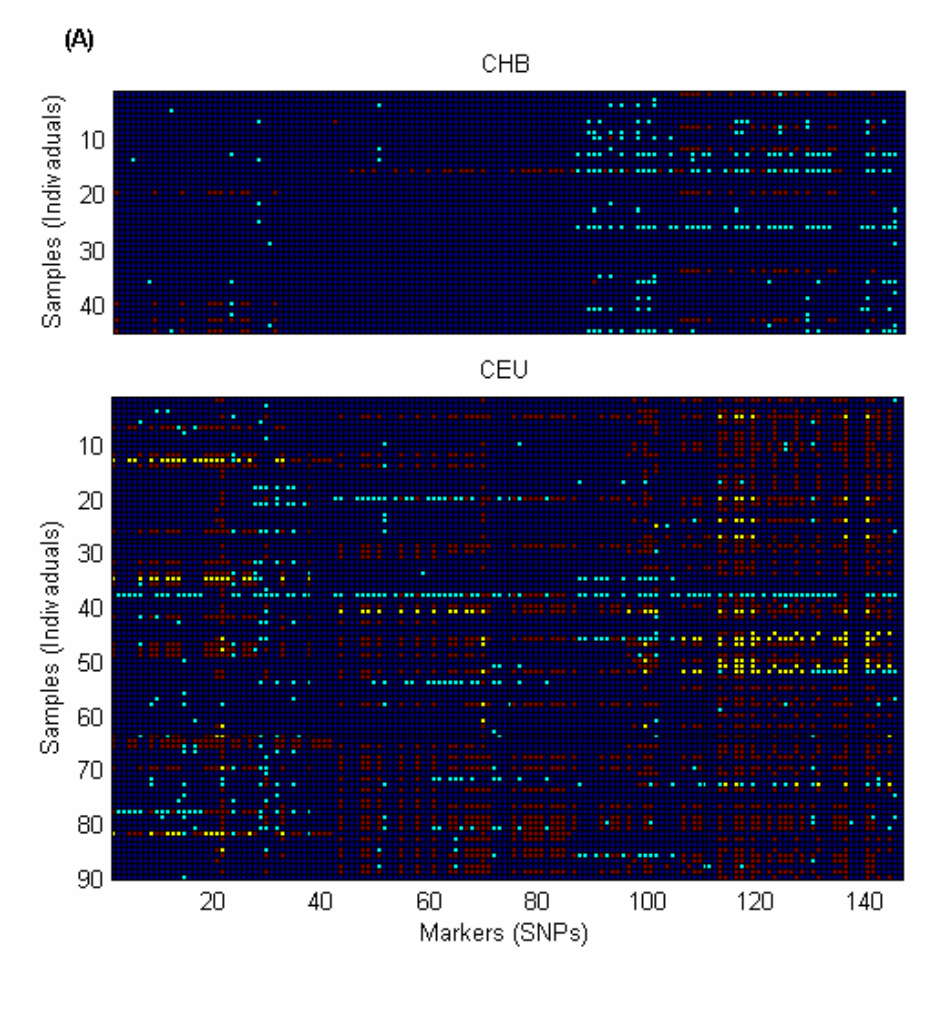

(B)

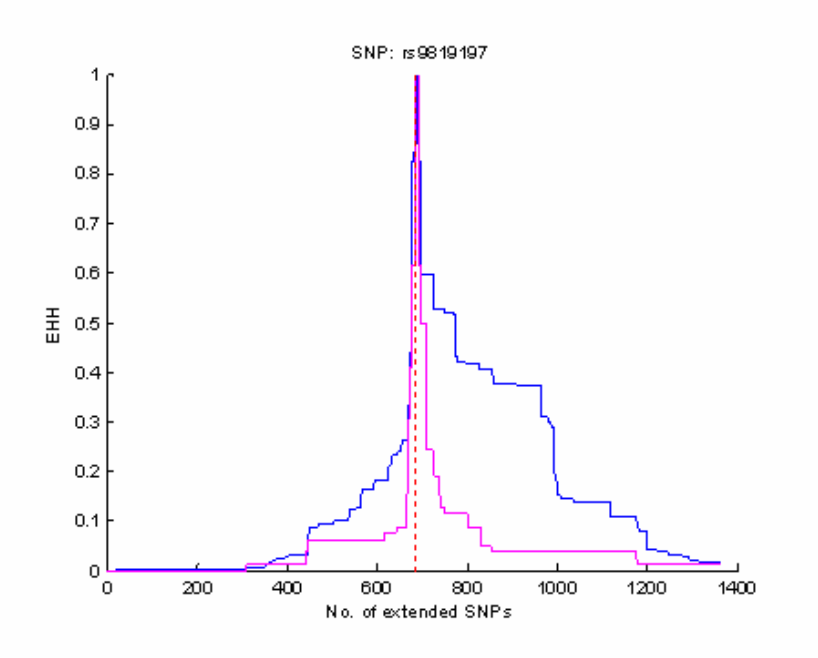